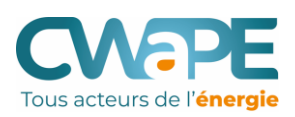

## **UTILISER LE COMPACWAPE**

# COMPRENDRE LES COMPOSANTES DE LA FACTURE

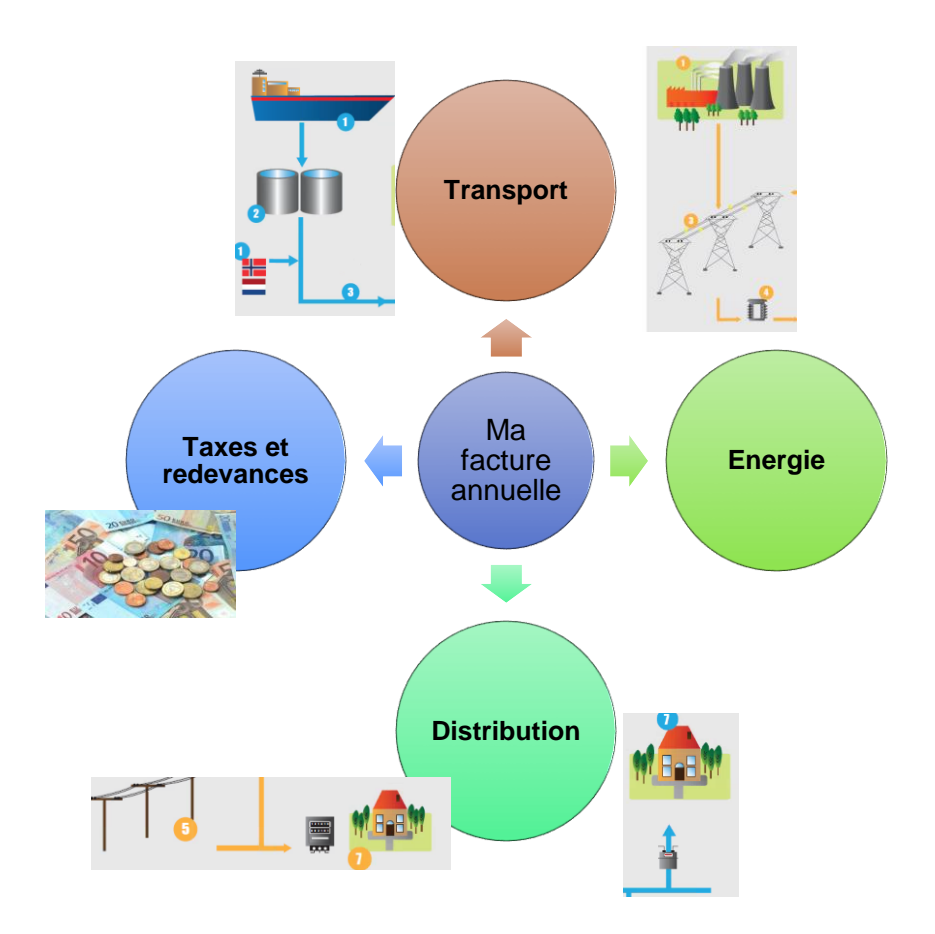

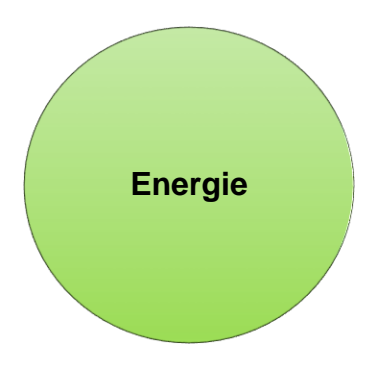

La part de la facture soumise à la concurrence est l'énergie (et également la contribution énergie verte en électricité mais les differences sont faibles)

# COMPRENDRE LE MARCHÉ: LES FOURNISSEURS

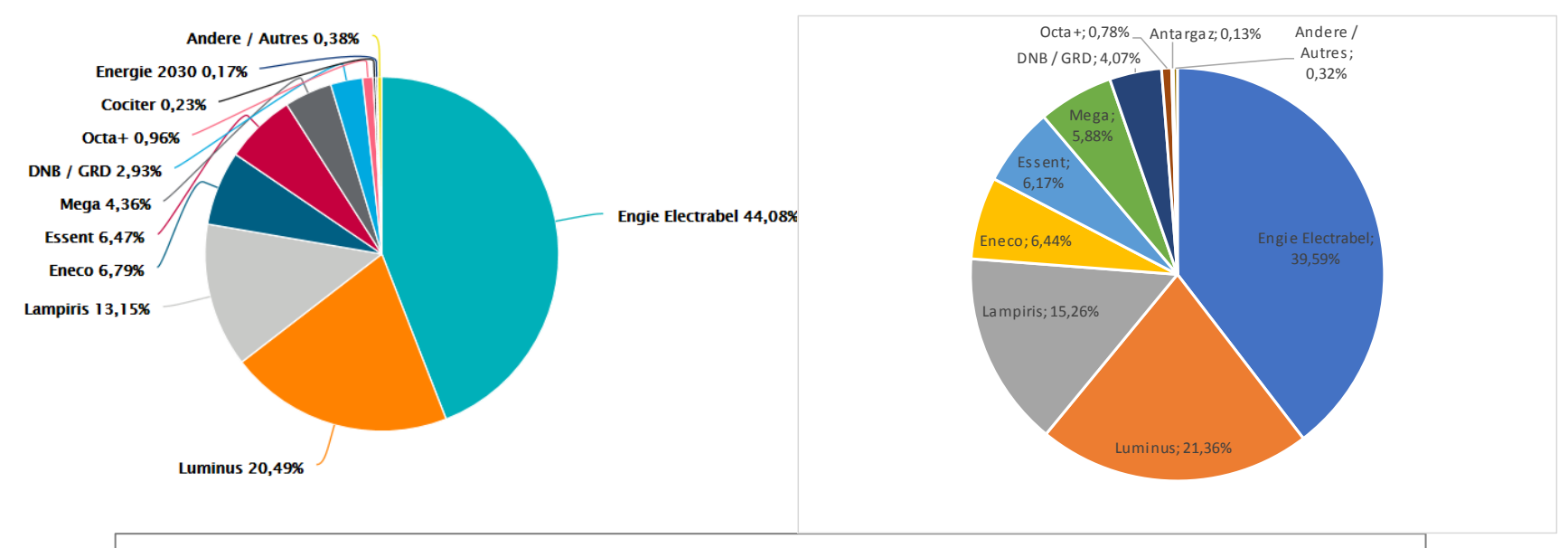

### 2019 en Wallonie: électricité11 fournisseurs, gaz 10 fournisseurs

### **LES COMPOSANTES DU PRIX** – OÙ SE JOUE LA CONCURRENCE ?

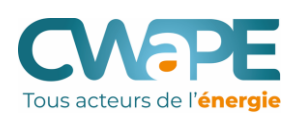

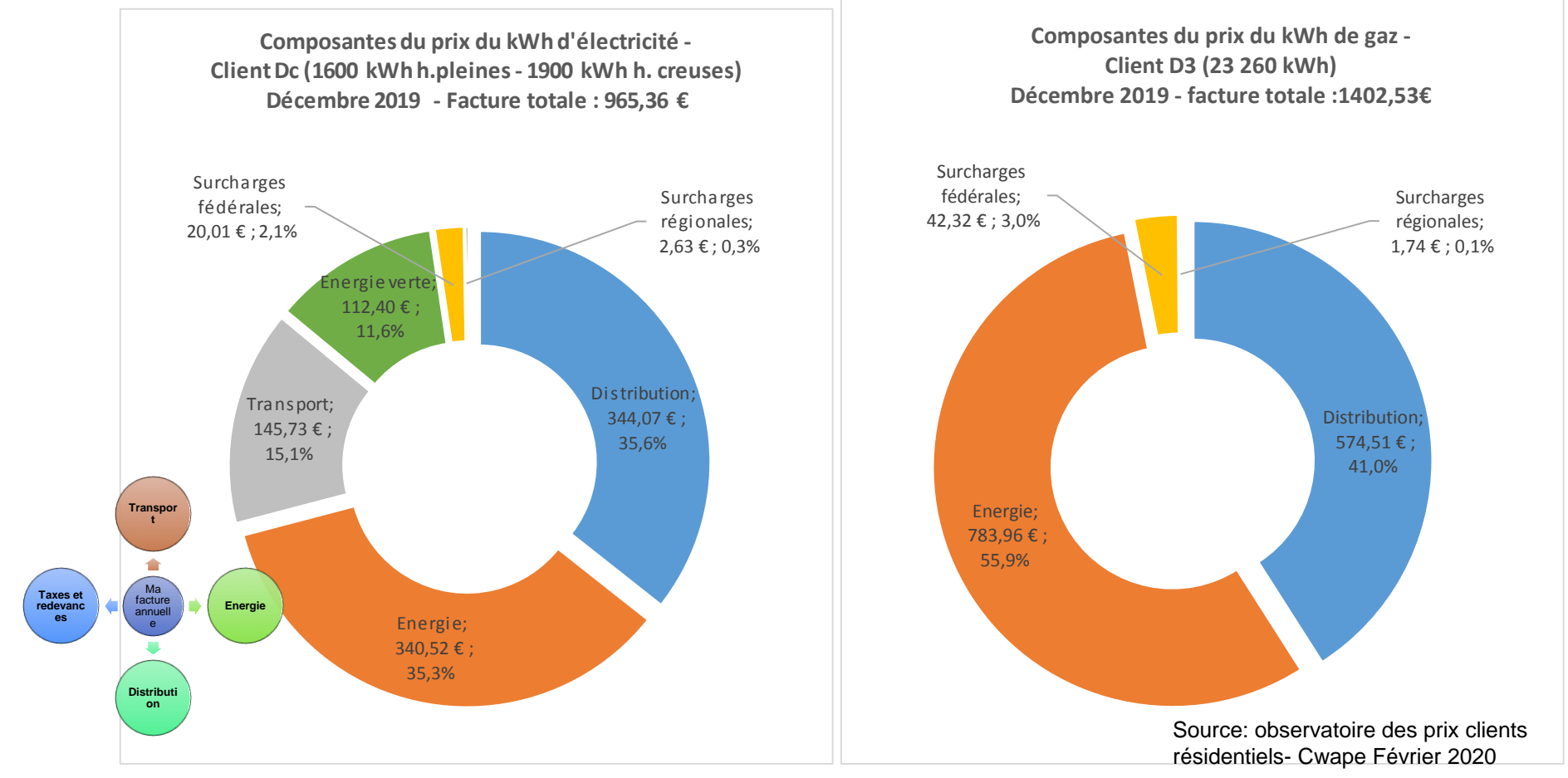

Source: CWAPE, Analyse des prix de l'électricité et du gaz naturel en Wallonie (07/02/2019)

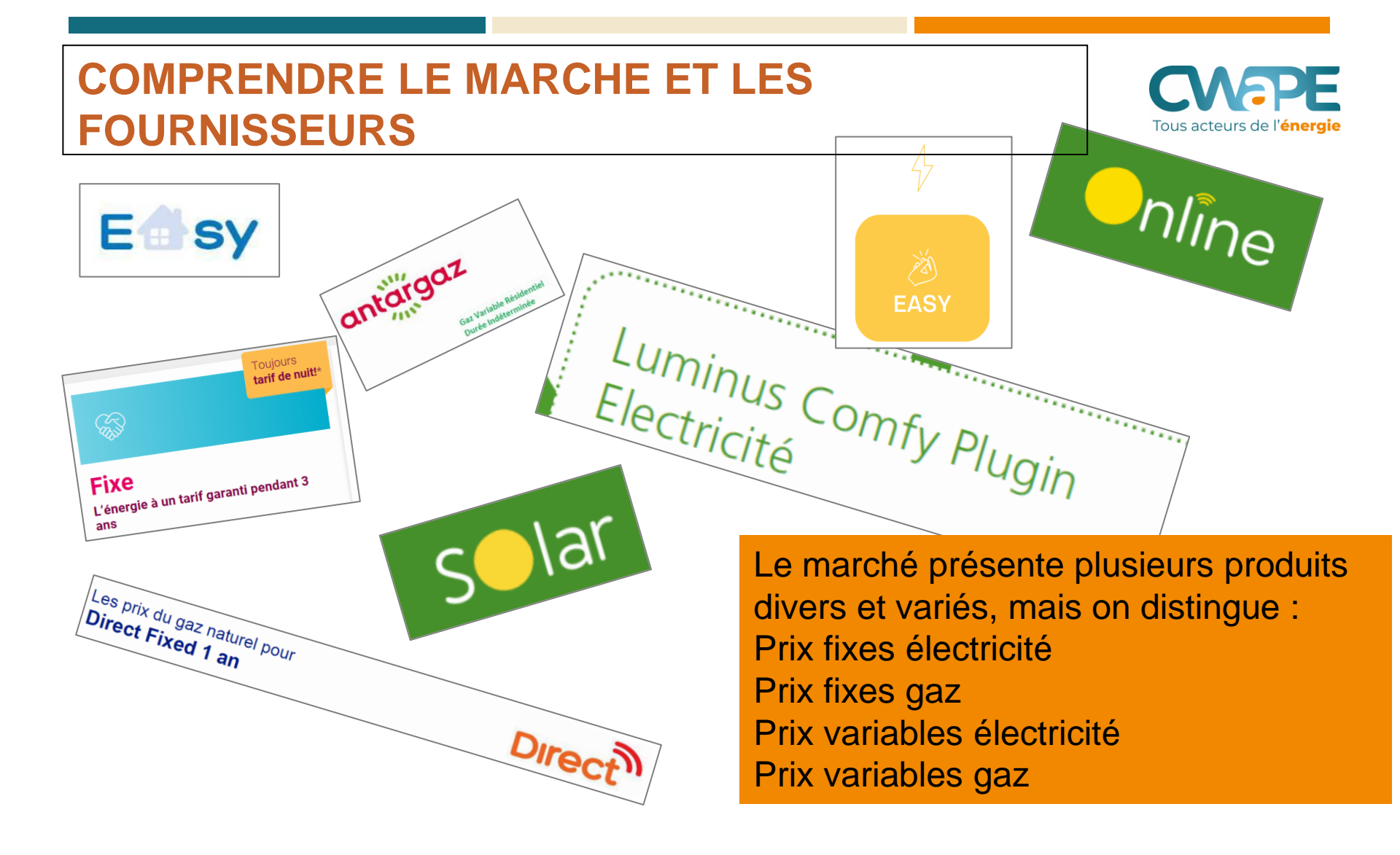

Tous acteurs de l'énergie

La première vue de la liste du Compacwape identifie clairement les produits prix fixes et variables.

#### → 48 offres d'électricité trouvées :

Filtrer les résultats >

Afficher toutes les réductions nouveaux clients >

| Fournisseur      | Produit                                              | Type de<br>contrat | Durée du<br>contrat | % énergie<br>verte | Conditions ↑ | Prix<br>annuel       |                      |
|------------------|------------------------------------------------------|--------------------|---------------------|--------------------|--------------|----------------------|----------------------|
| MEGA             | MEGA Super Variable 1 an 🗵                           | variable           | 1 an(s)             | -                  | <b>0 * *</b> | € 767,16             |                      |
| □ Lampiris       | Lampiris TOP - 1, 2, 3 ans 🗵                         | fixe               | 0 an(s)             | -                  |              | € 768,06<br>€ 893,33 | <u>prix</u><br>promo |
| □ OCTA+          | Activ 🖸                                              | variable           | 1 an(s)             |                    | •**          | € 773,55             |                      |
| ENGIE Electrabel | ENGIE Electrabel Easy Fixed 🗵                        | fixe               | 1 an(s)             |                    | **           | € 777,12<br>€ 933,54 | <u>prix</u><br>promo |
| ENGIE Electrabel | ENGIE Electrabel Easy Fixed - 100% Vert - 100% Belge | fixe               | 1 an(s)             | -                  | *            | € 784,46<br>€ 945,77 | <u>prix</u><br>promo |
| ENGIE Electrabel | ENGIE Electrabel Easy Indexed 🗵                      | variable           | 1 an(s)             |                    | **           | € 792,59<br>€ 955,31 | <u>prix</u><br>promo |
| □ Lampiris       | Lampiris Online - 1, 2, 3 ans 🔟                      | variable           | 0 an(s)             | -                  |              | € 796,41             |                      |
| □ MEGA           | MEGA Easy Variable 1 an 🔟                            | variable           | 1 an(s)             | _                  | **           | € 807,16             |                      |

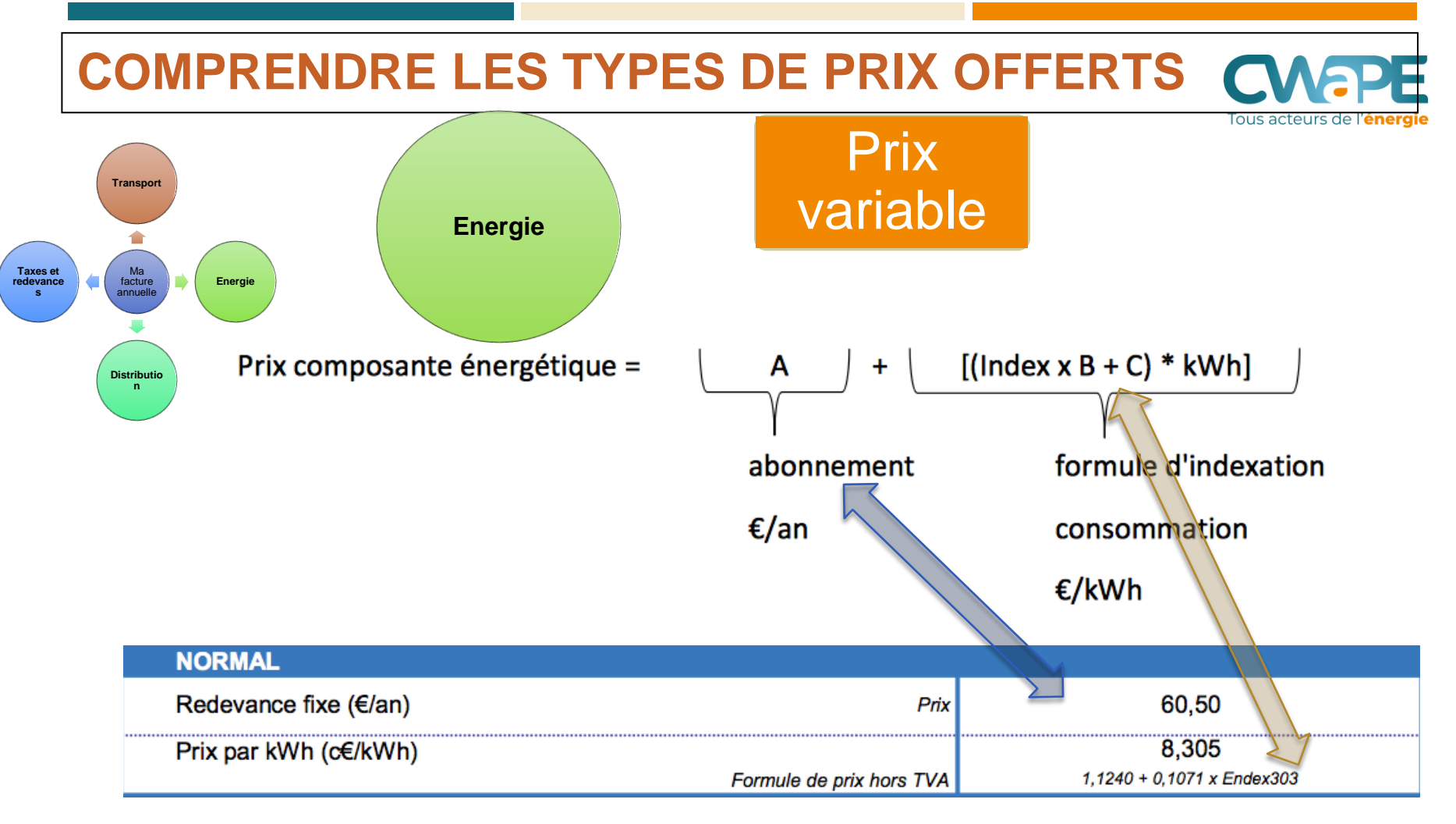

Source: Monitoring annuel des prix (CREG) et fiche tarifaire Engie

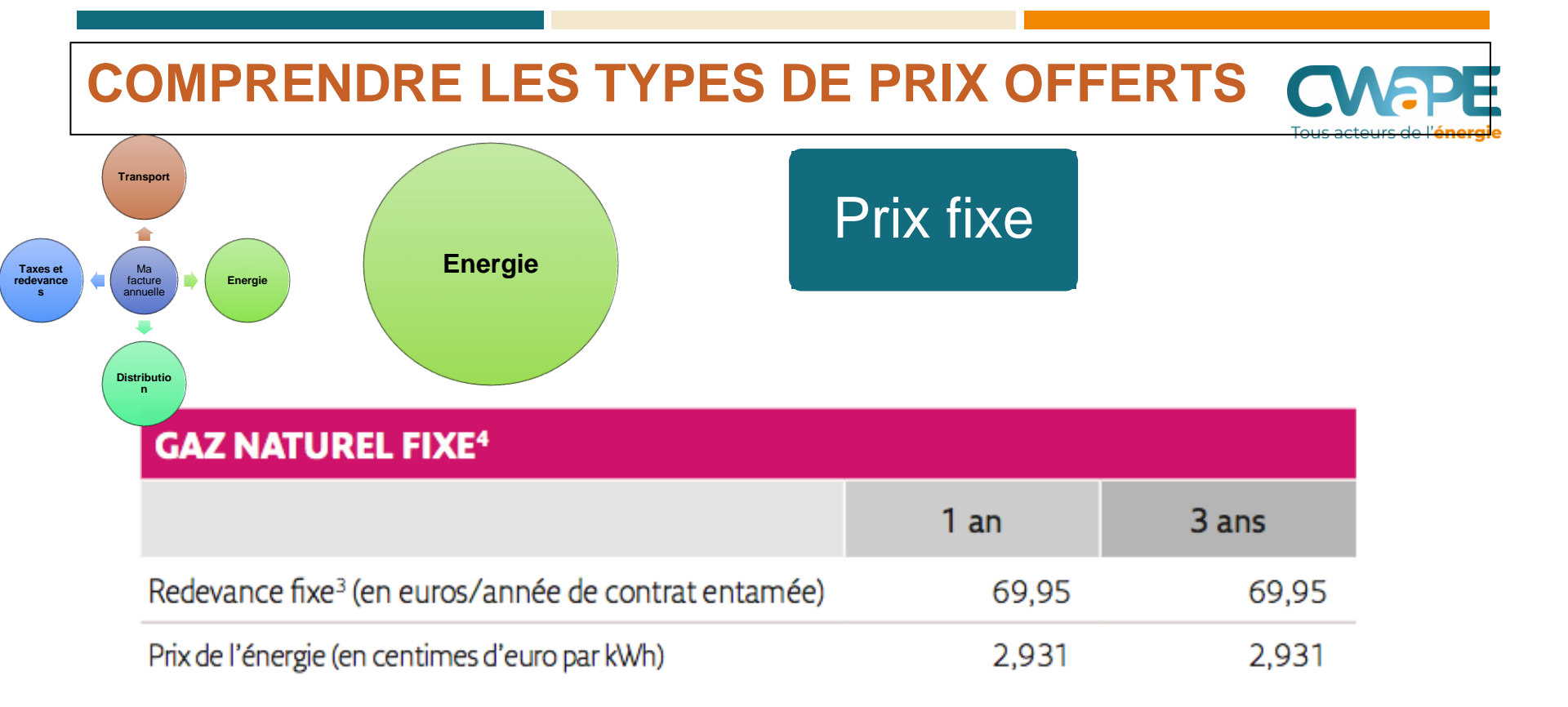

Source: fiche tarifaire Essent

Prix fixe

Prix variable

Le prix du kWh, pour l'énergie, ne change pas pendant la durée du contrat. Le prix peut s'écarter du prix de marché.

Le consommateur peut prévoir son budget énergie à l'avance, la seule inconuue étant la consommation

Si le contrat est fait au moment où les prix sont élevés, le prix restera élevé. L'inverse est vrai, au bénéfice du consommateur.

Le consommateur ne prend pas de risques, le fournisseur prend le risque de variations de prix (et l'inclut dans son prix) Le prix du kWh pour l'énergie va fluctuer suivant le paramètre d'indexation, qui traduit les prix sur les marchés de l'énergie.

Le consommateur constatera le prix final de l'énergie sur sa facture de régularisation.

Un contrat signé alors que les prix sont bas, présentera un prix bas dans les simulations, mais ce prix pourrait fortement augmenter si les marchés se reprennet, et les paramètres changent.

Le consommateur supporte le risque de variation de prix, à son avantage ou désavantage.

Tous acteurs de l'énergie

Paramètres basés sur prix "spot"

> Un prix spot est le prix aujourd'hui pour une consommation d'énergie le lendemain (voire le jour-même)

Ces paramètres, basés sur le court terme, sont souvent plus volatiles que les paramètres basés sur les "futures" Paramètres basés sur les prix "futures"

> Un prix "future est le prix aujourd'hui de l'énergie qui sera consommée dans le futur. (mois, trimestre, année suivante)

Ces paramètres sont généralement moins volatiles que les prix spot (sauf évenement exceptionnel) Dans les comparateurs, les prix variables arrivent en tête de liste. A consommer avec prudence ....

Les comparateurs et les fiches tarifaires utilisent LE DERNIER PARAMETRE CONNU

Exemple : la carte tarifaire du mois de février 2020, pour un contrat qui débuterait en mars 2020, se base

- sur la valeur du mois de janvier 2020 (Prix spot)
- sur la valeur de février 2020 (déjà connue puisqu'annoncée à l'avance) ou sur le 1er trimestre 2020.
- Il est difficile de prévoir l'évolution des marchés

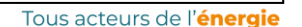

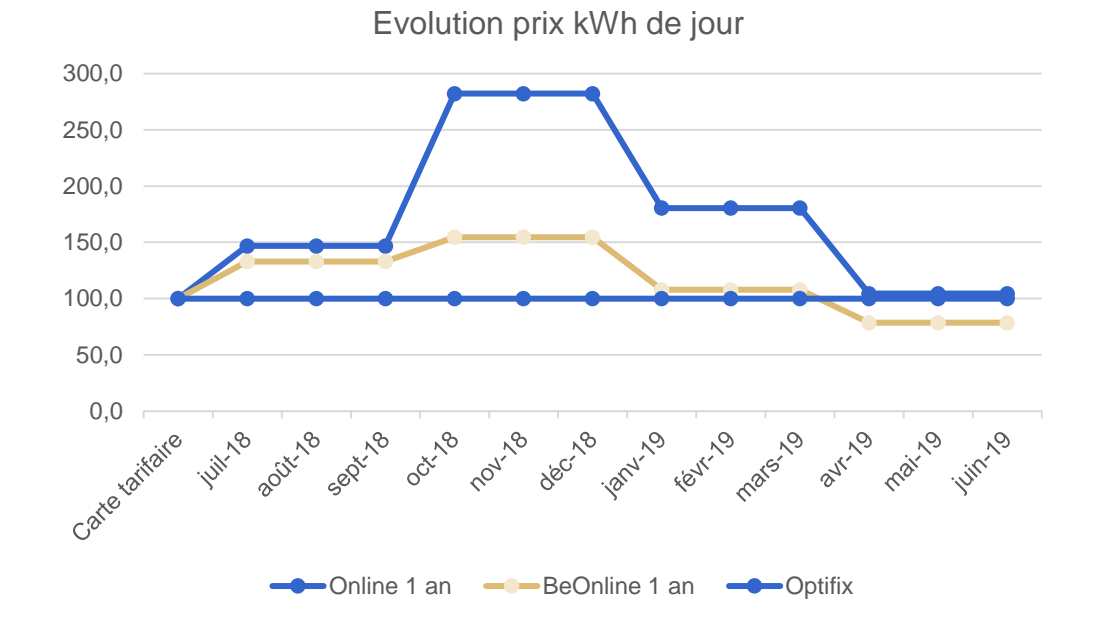

Exemple en électricité: Evolution sur an, depuis juin 2018, de trois produits:

- Optifix représente le prix fixe
- Beonline (basé sur des prix spot)
- Online(basé sur des prix future)

### L'importance du terme fixe annuel :

| Redevance fixe (€/an)  |                               | 75.00                            |                            | Energie            |
|------------------------|-------------------------------|----------------------------------|----------------------------|--------------------|
| Redevance fixe (€/an)  |                               | Prix                             | 60,50                      |                    |
| Redevance fixe (€/an)² | 72,60                         |                                  |                            |                    |
|                        | indexés. La redevance tixe es | t une <mark>redevance ann</mark> | uelle tortaitaire par racc | ordement au réseau |

indexés. La redevance fixe est une <mark>redevance annuelle forfaitaire par raccordement au réseau d'électricité qui couvre tous les coûts d'exploitation fixes de Luminus. Pendant la première année où le client est chez Luminus pour un contrat de fourniture d'électricité, le client est tenu de verser l'intégralité de la redevance fixe par raccordement au réseau d'électricité, même s'il demande une rupture anticipée de son contrat. À partir de la deuxième année, la redevance fixe est uniquement</mark>

La redevance annuelle est calculée pro rata temporis excepté la première année de livraison où elle est due entièrement.

La redevance fixe est un élément important à considérer, notamment si l'on veut changer de fournisseur la première année du contrat, la différence de prix doit être au moins égale à la redevance fixe...

### **EVALUER SON CONTRAT EN COURS: LE CREG SCAN**

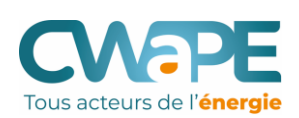

### CREG Scan : comparez votre contrat au marché

Le CREG Scan vous permet de **comparer le contrat énergétique que vous avez conclu avec l'offre actuelle du marché**. Vous verrez ainsi directement où se situe votre contrat par rapport au marché actuel. Si vous vous munissez de votre contrat énergétique en cours et de la fiche tarifaire correspondante, vous obtiendrez un meilleur résultat.

Vous trouverez ici une réponse à quelques questions fréquemment posées au sujet du CREG Scan.

Le CREG scan et le Compacwape sont deux outils COMPLEMENTAIRES.

On utilise le CREG scan en amont, pour évaluer son contrat, avant de decider de changer de fournisseur ou non.

Idéalement: posséder une facture de régularisation et les informations de base sur son contrat (nom du produit, et moment de signature du contrat)

### L'UTILISATION DU CREG SCAN

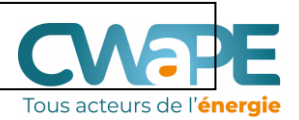

Veuillez impérativement remplir les champs marqués d'un \*.

#### 1. Que voulez-vous comparer ? \*

- Gaz
- Electricité

#### 2. Qui êtes-vous ? \*

Résidentiel

O PME/indépendant (consommation max. 50.000 kWh électricité / 100.000 kWh gaz naturel)

#### 3. Où habitez-vous ? \*

- Flandre
- Wallonie
- O Bruxelles

#### 4. Quel est votre fournisseur d'énergie ? \*

LAMPIRIS

#### 5. Choisissez votre produit d'énergie (optionnel)

TIP (1 an, variable)

#### 6. Date de la fiche tarifaire (optionnel)

06-2018

#### Comparez votre contrat d'énergie

Le CREG Scan est un outil de comparaison qui vise à dresser un aperçu de la situation actuelle du marché de l'énergie. Il a pour objectif d'informer le consommateur, mais son résultat ne peut en aucun cas être considéré comme une recommandation individuelle de produit énergétique à souscrire.

La première page de l'outil pose des questions pour établir le profil, l'outil se base sur les profils D3 et Dc. Le nom du produit aide à préciser si votre contrat est composé de produits dormants ou actifs. La fiche tarifaire est la fiche reprenant votre

prix qui accompagnait votre contrat.

#### Attention

- Si vous ne sélectionnez aucun produit énergétique, tous les produits de contrats en vigueur pour un fournisseur choisi apparaîtront.
- Nous vous recommandons de détailler votre recherche en indiquant le nom du produit énergétique (question 5) et la date de la fiche tarifaire (question 6). Vous trouverez ce nom et cette date sur la fiche tarifaire afférente à votre contrat.
- 'co' = société coopérative
- 'ga' = groupement d'achat
- 're' = produit de prolongation

### L'UTILISATION DU CREG SCAN: FICHES TARIFAIRES ?

E

Les prix de l'électricité pour

#### Easy Indexed 1 an

Formules de prix - Mars 2020 - Prix TVA 21% incluse

Cette fiche de prix fait intégralement partie des Conditions Spécifiques de votre Contrat avec Electrabel sa (ci-après "ENGIE")

Les prix qui vous sont facturés sont constitués des 3 parties suivantes: le prix de l'électricité et les coûts d'énergie verte et le cas échéant de cogérination sous le point 1, les Coûts de Réseaux (approuvés par la CREG et les régulateurs régionaux) détaillés sous le point 2 et enfin les Suppléments (sues et sundrarges) mités par les pourois publics, édaillés sous le point 3.

#### 1. PRIX D'ÉNERGIE INDEXÉ - 1 AN (1)

|                                      |                          | Mars 2020                            |
|--------------------------------------|--------------------------|--------------------------------------|
| NORMAL                               |                          |                                      |
| Redevance fixe (€/an)                | Pite                     | 60,50                                |
| Prix par kWh (ot/kWh)                | Formule de prix hors TVA | 8,305<br>1,1240 + 0,1271 x Endex303  |
| BIHORAIRE                            |                          |                                      |
| Redevance fixe (€/an)                | Pftr                     | 60,50                                |
| Prix par kWh heures pieines (c€/kWh) | Formule de prix hors TVA | 10,073<br>1,7010 + 0,1235 x Endec303 |
| Prix par kWh heures creuses (c€/kWh) | Formule de prix hors TVA | 6,350<br>0,3550 + 0,0913 x Ender303  |
| EXCLUSIF NUIT                        |                          |                                      |
| Prix par kWh (06/kWh)                |                          | 6,350                                |
|                                      | Pormule de prix hors TVA | 0,3550 + 0,0913 x Ender303           |
| Option "100% vert - 100% beige" (7)  |                          |                                      |
| Prix par kWh (ot/kWh)                |                          | 0,35                                 |

#### COUTS ENERGIE VERTE ET COGÉNÉRATION

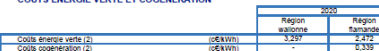

2. COUTS DE RÉSEAUX: UTILISATION DES RÉSEAUX DE DISTRIBUTION ET DE TRANSPORT (3

|                                           | DISTRIBUTION |                                |                                |                  |            |                              |          |
|-------------------------------------------|--------------|--------------------------------|--------------------------------|------------------|------------|------------------------------|----------|
| Gestionnaire du réseau<br>de distribution | Normai       | Bihoraire<br>heures<br>pieines | Bihoraire<br>heures<br>creuses | Exclusif<br>nult | Terme fixe | Tarif<br>prosommateur<br>(4) |          |
| Région wallonne                           | (cE/kWh)     | (cEkWh)                        | (cE/kWh)                       | (cE/kWh)         | (E/an)     | (E/kWe/an)                   | (cE/kWh) |
| AIEG                                      | 7,07         | 7,44                           | 5,66                           | 4,94             | 26,42      | 66,57                        | 4,16     |
| AIESH                                     | 11,63        | 11,97                          | 7,73                           | 6,62             | 18,08      | 85,29                        | 4,16     |
| ORES (Brabant Wallon)                     | 9,48         | 10,09                          | 5,65                           | 4,55             | 15,95      | 78,62                        | 4,16     |
| ORES (Est)                                | 12,85        | 13,72                          | 7,77                           | 6,24             | 16,09      | 98,63                        | 4,16     |
| ORES (Hainaut Electricité)                | 10,69        | 11,26                          | 7,08                           | 6,01             | 15,95      | 85,78                        | 4,16     |
| ORES (Luxembourg)                         | 11,24        | 11,98                          | 6,71                           | 5,36             | 16,09      | 89,54                        | 4,16     |
| ORES (Mouscron)                           | 9,60         | 10,20                          | 5,87                           | 4,74             | 15,95      | 78,81                        | 4,16     |
| ORES (Namur)                              | 11,01        | 11,69                          | 6,69                           | 5,45             | 15,95      | 87,41                        | 4,16     |
| ORES (Verviers)                           | 13,03        | 13,79                          | 8,34                           | 6,93             | 16,09      | 98,84                        | 4,16     |
| REGIE DE WAVRE                            | 11,40        | 12,04                          | 9,50                           | 9,50             | 21,15      | 89,46                        | 4,16     |
| TECTEO - RESA                             | 9,25         | 10,40                          | 5,36                           | 4,57             | 27,12      | 76,04                        | 4,16     |
| Région fiamande                           | (ot/kWh)     | (cGkWh)                        | (c€/kWh)                       | (cE/kWh)         | (C/an)     | (C/kVA/an)                   | (cE/kWh) |
| DNB BA                                    | 4,45         | 4,45                           | 4,45                           | 4,45             | 830,27     |                              | 1,45     |
| FLUVIUS ANTWERPEN (ex-<br>IMEA)           | 12,02        | 12,02                          | 8,97                           | 3,04             | 4,62       | 84,62                        | 2,21     |
| FLUVIUS ANTWERPEN (ex-<br>IVEG)           | 11,82        | 11,82                          | 9,01                           | 4,34             | 5,17       | 86,31                        | 2,50     |
| FLUVIUS ANTWERPEN (ex-<br>IVEKA)          | 12,91        | 12,91                          | 9,08                           | 3,16             | 4,62       | 85,22                        | 1,92     |
| FLUVIUS LIMBURG                           | 10,85        | 10,85                          | 8,91                           | 3,89             | 5,17       | 79,64                        | 2,17     |
| FLUVIUS WEST                              | 10,54        | 10,54                          | 8,37                           | 3,70             | 5,17       | 76,51                        | 2,23     |
| GASELWEST                                 | 16.59        | 16.59                          | 11,05                          | 3,75             | 4.62       | 105,94                       | 2,28     |
| IMEWO                                     | 12,98        | 12,98                          | 8,53                           | 2,99             | 4,62       | 86,55                        | 2,29     |
| INTERGEM                                  | 10,76        | 10,76                          | 6,90                           | 2,51             | 4,62       | 72,29                        | 2,19     |
| IVERLEK                                   | 13,41        | 13,41                          | 9,09                           | 3,13             | 4,62       | 88,03                        | 2,14     |
| PBE                                       | 13,44        | 13,44                          | 10,14                          | 5,47             | 5,17       | 91,52                        | 2,25     |
| SIBELGAS NOORD                            | 15.02        | 15.02                          | 10,79                          | 3,92             | 4.62       | 100,77                       | 2,41     |

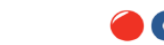

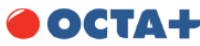

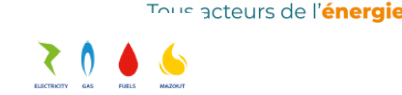

#### Clients résidentiels en Wallonie - 03/2020 - Tarifs TVAC

Votre facture d'énergie Votre facture de gaz se compose de plusieurs parties\*:

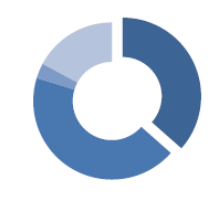

Coût de l'énergie OCTA+

TVA

Taxes et surcharges fixées par les pouvoirs publics

\* Basé sur une consommation moyenne de 22.000 kWh/an d'une famille, et le prix moyen des gestionnaires de réseaux.

Le coût de l'énergie («//‹wh) Le coût de l'énergie se compose d'une redevance fixe annuelle et du prix de l'énergie

|        |                       | SMART VARIABLE<br>Le prix de l'énergie est indexé mensuellement et suit les prix du marché                                                                                                    |  |  |  |  |
|--------|-----------------------|----------------------------------------------------------------------------------------------------|--|--|--|--|
| Sulari | Tarif et durée        | 1 an                                                                                                    |  |  |  |  |
| Sinarc | Redevance fixe (€/an) | 75.00                                                                                                    |  |  |  |  |
| _      | Coût du gaz           | 1.64                                                                                                    |  |  |  |  |
|        | Facturation           | Par poste ou digitale via e-mail ou Zoomit.                                                                                                    |  |  |  |  |
|        | Paiement              | Par domiciliation, virement ou Zoomit.                                                                                                    |  |  |  |  |
|        | Service 5 étoiles     | Vous choississez votre mode de gestion : dans nos bureaux auprès de notre<br>service clientèle, via téléphone ou Online (e-mail, site internet, Facebook,<br>Twitter, Whatsapp).                                                                                                    |  |  |  |  |
|        |                       | Commandez votre mazout chez OCTA+ et profitez d'une réduction<br>exceptionnelle de 30 € TVAC sur chaque commande de 1.000 litres de Mazout+.                                                                                                    |  |  |  |  |
|        | OCTA+ deals           | Demandez votre carte carburant et bénéficiez de belles ristourmes dans plus de<br>1.950 stations en Beigique. Ristourne garantie de 11 cents/fiter TVAC sur le prix<br>officiel chez OCTA-AviA, Poeva Carbier, Mese, DCG et G&V, ainsi que d'autre<br>conditions avantageuses chez Esso, Lukoli, Q8 et Texaco. |  |  |  |  |

Voici des exemples de fiches tarifaires : ces fiches sont envoyées avec le contrat (ou mises à disposition de manière électronique), leur date correspond au mois de signature du contrat.

### L'UTILISATION DU CREG SCAN

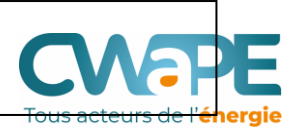

Vous trouverez ci-dessous le résultat de votre recherche. Il s'agit de produits dont les contrats sont toujours en cours. Les produits proposés sur le marché sont indiqués en bleu. Les produits dormants, qui ne figurent plus sur les sites Internet de comparaison des prix, sont indiqués en gris.

Pour adapter ou détailler votre recherche, veuillez retourner à la page précédente.

#### Attention

Ce produit n'est plus proposé sur le marché (produit dormant). Vous ne le trouverez plus sur les sites Internet de comparaison des prix. Si toutefois vous trouvez un produit portant le même nom (proposé par le même fournisseur), il s'agit d'une version plus récente assortie d'autres conditions. Seul le CREG Scan vous permet de comparer votre produit « dormant » à l'offre la moins chère et la plus chère du marché.

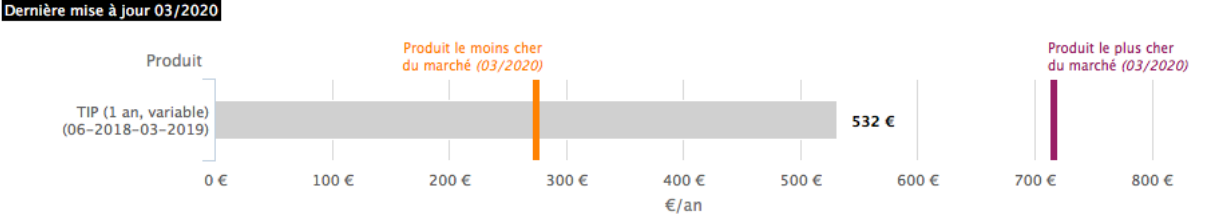

Produit actif D Produit dormant

#### Quel produit énergétique est le meilleur marché ce mois-ci?

Aperçu des produits d'énergie les moins chers

#### Vous souhaitez changer de fournisseur d'énergie?

Rien de plus simple! Consultez un site de comparaison des prix et estimez précisément l'économie que vous pouvez réaliser.

La CREG met tout en œuvre pour que les informations et les prix figurant dans le CREG Scan soient les plus corrects et actuels possible. Si l'outil CREG Scan comporte néanmoins des inexactitudes, vous acceptez en tant qu'utilisateur que la CREG ne puisse jamais être tenue responsable d'éventuels préjudices directs ou indirects de quelque nature que ce soit que vous pourriez subir en conséquence. Dans ce cas, le consommateur a intérêt à changer de fournisseur. La liste derrière "aperçu des produits d'énergie les moins chers" donnera une liste de produits fixes ou indexes plus intéressants.

#### Explication du graphique

- Les montants (hors TVA) apparaissant dans le graphique correspondent au montant qu'un consommateur moyen paie annuellement pour l'énergie.
- Il s'agit du montant de la composante énergétique pouvant être soumis à la concurrence. Ce montant ne comprend donc pas les coûts de réseau, les taxes et les prélèvements, qui varient selon la région dans laquelle vous habitez.
- 'co' = société coopérative
   'ga' = groupement d'achat
   're' = produit de prolongation

### L'UTILISATION DU CREG SCAN

#### Votre produit @

Energie Gaz Statut Résidentiel Région WA Fournisseur LAMPIRIS Produit TIP (1 an, variable) €/an 532 € Mois 06-2018-03-2019 Type de produit Produit dormant

8

9

10

| #  | Produits à prix d'énergie VARIABLE                     | €/an         |
|----|--------------------------------------------------------|--------------|
| 1  | OCTA+ - ACTIV (1 an, variable)                         | 274 €        |
| 2  | MEGA - SUPER (1 an, variable)                          | 275€         |
| 3  | LAMPIRIS - ONLINE (1 an, variable)                     | 278 €        |
| 4  | OCTA+ - ACTIV+ (1 ans, variable)                       | 285 €        |
| 5  | MEGA - EASY (1 an, variable)                           | 308 €        |
| 6  | ELEGANT - PERS. COLRUYT GROUP (durée indét., variable) | 318€         |
| 7  | ESSENT - AVANCE (1 an, variable)                       | 320 €        |
| 8  | MEGA - GROUP (1 an, variable)                          | 337 €        |
| 9  | MEGA - COMFY (1 an, variable)                          | 337 €        |
| 10 | ENGIE ELECTRABEL - DIRECT (1 an, variable)             | 371 €        |
| 11 | OCTA+ - SMART VARIABLE (1 an, variable)                | 376 €        |
| 12 | I I IMINI IS - RASIC (durán indát - variabla)          | 387 <b>E</b> |

| # | Produits à prix d'énergie FIXE               | €/an  |
|---|----------------------------------------------|-------|
| 1 | MEGA - SUPER (1 an, fix)                     | 384 € |
| 2 | ENECO - GAZ NATUREL GO (1 an, fixe)          | 393 € |
| 3 | ENGIE ELECTRABEL - DIRECT FIXED (1 an, fixe) | 414 € |
| 4 | MEGA - EASY (1 an, fixe)                     | 418€  |
| 5 | ELEGANT - BUDGET XTRA FIXE (1 an, fixe)      | 441 € |
| 6 | ELEGANT - BUDGET FIXE (1 an, fixe)           | 441 € |
| 7 | LUMINUS - OPTIFIX (2 ans, fixe)              | 445€  |
|   |                                              |       |

MEGA-C La CREG, pour comparer les fournisseurs, MEGA- G travaille avec les montants de l'énergie et MEGA-ZI de la redevance verte hors TVA (les montants soumis à la concurrence, resultant 11 LAMPIRIS de choix posés par les fournisseurs). Ce ne <sup>12</sup> LAMPIRIS sont pas les mêmes montants que dans les comparateurs qui généralement présentent des prix "tout compris". Mais l'ordre des produits (+ cher au moins cher) correspond.

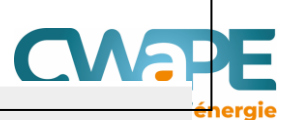

### UTILISER LE COMPARATEUR CWAPE - COMPACWAPE

Tous acteurs de l'énergie

### Le Compacwape

Offre une comparaison objective des offres d'électricité et de gaz naturel des fournisseurs d'énergie actifs en Région Wallonne et qui renseignent leur offre tarifaire à la CWaPE

**Evalue**, sur base de la consommation renseignée par l'utilisateur ou sur base d'un profil type, le montant d'une facture annuelle sur base des fiches tarifaires du mois en cours.

• Il s'agit d'une estimation, c'est particulièrement vrai pour les produits à prix variables, les montants calculés utilisent les derniers paramètres d'indexation

Présente les **réductions commerciales** accordées par certains fournisseurs à de **nouveaux clients.** 

Est **mis à jour tous les mois** sur base des données transmises par les fournisseurs.

UTILISER LE COMPARATEUR CWAPE - COMPACWAPE

Pas de facture De quoi a-t-on besoin pour utiliser le annuelle? Compacwape ? Pas de problèmes, il existe des profils type. La consommation Le type de compteur annuelle Ne pas confondre En électricité, la facture consommation de jour En gaz, la d'acompte et Idéalement avoir avec et selon le type de consommation facture de soi la facture compteur, la annuelle en m3 ou annuelle regularisation consommation de nuit kWh et/exclusive nuit en (verifier que la kWh consommation couvre au

moins 1 an)

| TAPE 1 : PAC                                               | GE D'ACCUEIL DU                                                              | J COMPACWAPE                                                                                                    | Ch                                                                                                | oix de langu                             |
|------------------------------------------------------------|------------------------------------------------------------------------------|----------------------------------------------------------------------------------------------------|---------------------------------------------------------------------------------------------------|------------------------------------------|
|                                                            |                                                                              | FR                                                                                                    | DE NL EN                                                                                          |                                          |
| Comparateur des                                            | offres de fournisseurs                                                       |                                                                                                    |                                                                                                   |                                          |
| Comparateur des                                            |                                                                              | )<br>Instricité at da gaz an Dégion Wallanne                                                                                                    |                                                                                                   |                                          |
| Lomparez rensemble des on                                  | res proposees par les lournisseurs d'e                                       | lectricite et de gaz en Region Wallonne                                                                                                    | Le lien "com                                                                                      | ment                                     |
| <u>omment proceder ?</u>                                   |                                                                              |                                                                                                    | procéder" ar                                                                                      | nène à une                               |
| 1. Mon profil 2. M                                         | a consommation 3. Mes résultats                                              | 4. Détails                                                                                                    | page d capit                                                                                      | cations                                  |
| Je suis un : 🕜<br>Mon code postal est :                    | client résidentiel     client professionnel Veuillez sélectionner une valeur | ¢                                                                                                    |                                                                                                   |                                          |
| AQ<br>Diservatoire des prix<br>Décomposition de la facture | Feedback<br>Disclaimer                                                       | <ul> <li><u>FAQ</u> : renvoie vers les FA</li> <li><u>Observatoire des prix</u> : lie bisannuel sur les prix aux</li> <li><u>Décomposition de la fact</u></li> <li><u>Liste des fournisseurs : refournisseurs sur le march</u></li> </ul> | AQ du simulat<br>en vers le derr<br>x lcients réside<br>ure<br>envoie à la list<br>né en Wallonie | eur<br>nier rapport<br>entiels<br>te des |
| Liste des fournisseurs<br>CREG Scan                        | CWaPE                                                                        | <u>CWaPE :</u> renvoie à la pa                                                                                                    | ge d'accueil d                                                                                    | e la CWaPE                               |

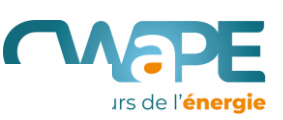

#### Comment procéder ?

- 1. Munissez-vous de votre dernière facture annuelle de régularisation d'électricité ou de gaz.
- 2. Introduisez vos données. Cliquez sur le « ? » ou consultez les FAQ pour plus d'informations.
- 3. En fonction des données introduites, vous obtiendrez une liste des fournisseurs et de leurs prix. La liste sera répartie entre les offres à prix fixe et les offres à prix variable.
- 4. Vous pouvez sélectionner jusque 3 offres pour une comparaison plus détaillée.
- 5. Sauvegardez votre résultat sous format PDF, CSV (fichier Excel) ou recevez une copie par courrier électronique.
- 6. Vous pouvez utiliser le CREG Scan pour comparer votre contrat d'énergie avec l'offre actuelle du marché à l'adresse suivante : (https://www.creg.be/fr/cregscan#/). Cet outil permet de retrouver uniquement la partie énergie de votre contrat actuel (hors frais de réseau et taxes).

## **ETAPE 1 : MON PROFIL**

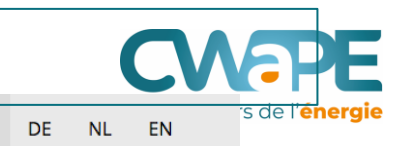

FR

### Comparateur des offres de fournisseurs

Comparez l'ensemble des offres proposées par les fournisseurs d'électricité et de gaz en Région Wallonne.

#### Comment procéder ?

( )

CWAPE

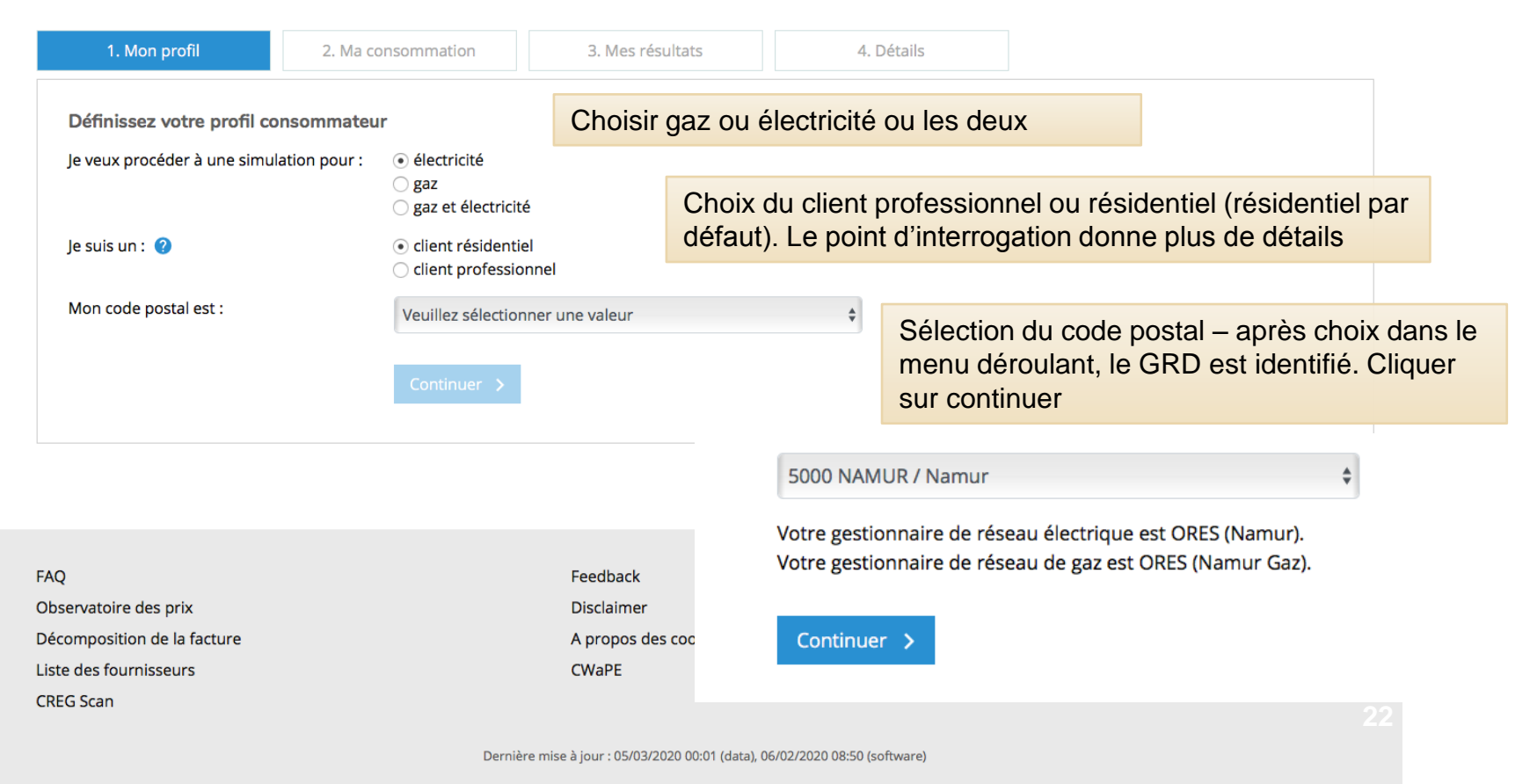

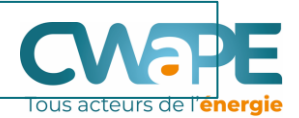

| Comparateur des offe<br>Comparez l'ensemble des offres pro<br>Comment procéder ?<br>1. Mon profil<br>2. Ma consome                                                                                                    | res de fournisseur<br>posées par les fournisseurs d'<br>nation 3. Mes résultats | <ul> <li>S</li> <li>'électricité et de d'afficher les rongener le d'afficher les rongener le d'afficher les rongener les rongen</li></ul> | nom du fournissse<br>réductions que cert<br>uveaux clients. L'u<br>ats, afficher les réc<br>seur n'a été rensei                | eur actuel afin<br>tains fournisseurs<br>sager peut encore, sur<br>fuctions même si<br>gné. |
|----------------------------------------------------------------------------------------------------|---------------------------------------------------------------------------------|----------------------------------------------------------------------------------------------------|----------------------------------------------------------------------------------------------------|---------------------------------------------------------------------------------------------|
| Introduisez vos données de consommation<br>Les champs obligatoires sont indiqués par (*)<br>ÉLECTRICITÉ<br>Mon fournisseur actuel : ?<br>Je connais ma consommation d'électricité :<br>Mon compteur : ?<br>Consommation électricité monohoraire (kWh) : (*) | ● Oui ○ Non<br>Compteur monohe                                                  | ÉLECTRICITÉ<br>Mon fournisseur actuel :<br>Je connais ma consommation d'électricité :<br>Mon compteur :<br>Consommation électricité monohoraire (kWh) :<br>oraire                                                                                                    | Antargaz<br>COOTER<br>Eneco<br>Energie 2030<br>ENVIE Electrabel<br>Essent<br>Lampiris<br>Lampiris<br>Lampiris<br>COTA+<br>watz |                                                                                             |
| GAZ<br>Mon fournisseur actuel :<br>Je connais ma consommation de gaz :<br>Unité de consommation de gaz :<br>Consommation de gaz en kWh (*)                                                                                                    | Oui On Non kWh Om <sup>3</sup> Retour Comparison                                | GAZ<br>Mon fournisseur actuel :<br>↓<br>Je connais ma consommation de gaz :<br>↓<br>Unité de consommation de gaz :<br>Consommation de gaz en kWħ (*)                                                                                                    | Antargaz<br>Eneco<br>Eneco<br>ENGE Eleant<br>Eleant<br>Luminus<br>MECIA<br>OCTA+<br>watz                                       | 23                                                                                          |

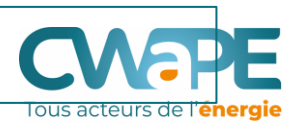

*Cas 1 :* vous avez une facture annuelle

La consommation est connue.

Il est possible de faire une simulation sur base de ses données de consommation. *Cas 2 :* vous n'avez pas de facture annuelle

La consommation n'est pas connue.

Il est possible de faire une simulation sur base de moyennes de données de consommation (profil type).

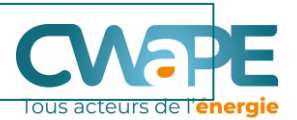

)

Pour l'électricité, préciser quel compteur est installé (ce choix déclenchera l'affichage des deux champs pour électricité de jour et de nuit)

Mon compteur : 🕜

#### Consommation électricité monohoraire (kWh) : (\*)

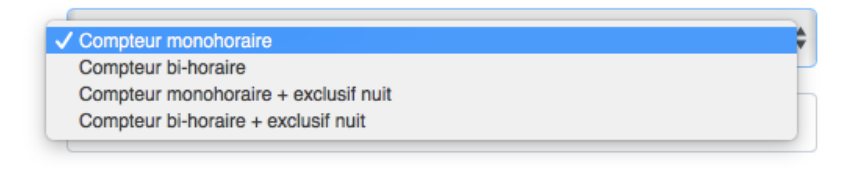

Quelle est la différence entre les compteurs?

- Un compteur **mono-horaire** : Ce compteur est également appelé compteur simple tarif. Il ne comporte qu'un seul cadran. Aucune distinction n'est faite entre les heures pleines et les heures creuses.
- Un compteur bi-horaire : Le compteur d'électricité bi-horaire comporte 2 cadrans qui sont alternativement enclenchés et coupés au début de chaque période tarifaire. Les consommations en heures creuses et en heures pleines sont enregistrées séparément. Toutes les heures du week-end sont considérées comme heures creuses.
- Un compteur **exclusif nuit** : Le compteur exclusif nuit enregistre la consommation via un circuit séparé et n'est raccordé qu'à des installations de chauffage. Ce circuit est actif uniquement la nuit. Ce compteur n'a qu'un cadran chiffré.

Pour le gaz, il n'existe pas de plage de consommation.

#### **ETAPE 2 : MA CONSOMMATION** ÉLECTRICITÉ Cas 1 :vous Mon fournisseur actuel : 🕐 ۸ avez une facture annuelle Je connais ma consommation d'électricité : Oui ONON Mon compteur : 🕐 Compteur bi-horaire \$ Consommation électricité heures pleines (kWh) : (\*) 1600 Remplir les champs qui Consommation électricité heures creuses (kWh) :(\*) correspondent au type 1900 de compteur renseigné GAZ Mon fournisseur actuel : 🕐 ٤ Je connais ma consommation de gaz : • Oui O Non Unité de consommation de gaz : 🥝 ○ kWh • m³ Remplir la consommation en Consommation de gaz en m<sup>3</sup> (\*) 3000 gaz indifféremment en kWh ou en m<sup>3</sup>, la conversion Continuer > s'effectue automatiquement < Retour en kWh

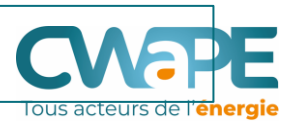

Je connais ma consommation d'électricité :

Cas 2 : vous n'avez pas de facture annuelle

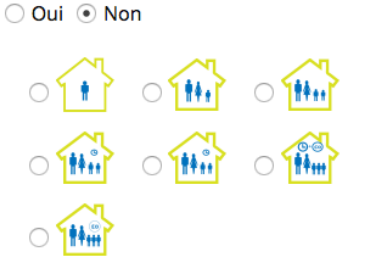

### Choisir le profil qui correspond le mieux à la situation de l'usager

Pour l'électricité :

Studio/appartement avec éclairage, réfrigérateur... : 600 kWh (heures pleines) par an. Petit ménage avec lave-vaisselle : 1200 kWh (heures pleines) par an.

Ménage moyen avec chauffe-eau électrique (et compteur bihoraire) : 1600 kWh (heures pleines) et 1900 (heures creuses) par an.

Ménage moyen avec chauffe-eau électrique : 3500 kWh (heures pleines) par an.

Ménage large avec chauffe eau-eau électrique : 3600 kWh (heures pleines) et 3900 kWh (heures creuses) par an.

Ménage large avec chauffage électrique: 3600 kWh (heures pleines), 3900 kWh (heures creuses) et 12500 kWh (exclusif nuit) par an.

#### Cas 2 : vous n'avez pas de facture annuelle

Je connais ma consommation d'électricité :

?

GAZ

Mon fournisseur actuel : 🥝

Je connais ma consommation de gaz :

0

Choisir le profil qui correspond le mieux à la situation de l'usager

#### Pour le gaz :

Cuisine/eau chaude : petite consommation : 2.326 kWh par an. Cuisine/eau chaude : large consommation : 4.652 kWh par an. Cuisine/eau chaude/chauffage central : petite consommation : 23.260 kWh par an. Cuisine/eau chaude/chauffage central : large consommation : 34.890 kWh par an. Chauffage collectif central pour au moins 10 logements : 290.750 kWh par an.

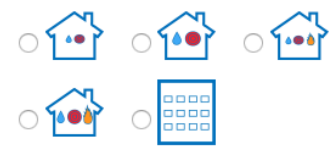

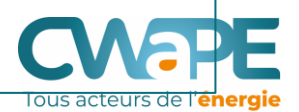

| _ •                                                                                                    |                                                                                                    |                                                                                                    | -                                                  |                                                                                                    |               |                                    | Та                                                                                                    | ous acteurs o                                                                                                    |
|----------------------------------------------------------------------------------------------------|----------------------------------------------------------------------------------------------------|----------------------------------------------------------------------------------------------------|----------------------------------------------------|----------------------------------------------------------------------------------------------------|---------------|------------------------------------|----------------------------------------------------------------------------------------------------|----------------------------------------------------------------------------------------------------|
| 1. Mon profil                                                                                                    | 2. Ma consommat                                                                                                    | ion 3. Mes ré                                                                                                    | sultats                                            | 4. Détails                                                                                                 |               |                                    |                                                                                                    |                                                                                                    |
| Mon profil de                                                                                                    | e consommation d'électri                                                                                                    | cité                                                                                                    |                                                    |                                                                                                    |               |                                    |                                                                                                    |                                                                                                    |
| e suis un :                                                                                                    |                                                                                                    |                                                                                                    |                                                    | c                                                                                                    | lient résider | ntiel                              | R                                                                                                    | ésumé de<br>onnées ir                                                                                                    |
| Mon compteur :                                                                                                    |                                                                                                    |                                                                                                    |                                                    | C                                                                                                    | Compteur bi-  | horaire                            |                                                                                                    |                                                                                                    |
| Consommation él                                                                                                    | lectricité heures pleines (kWh) :                                                                                                    |                                                                                                    |                                                    | 1                                                                                                    | 600           |                                    |                                                                                                    |                                                                                                    |
| Consommation él                                                                                                    | lectricité heures creuses (kWh) :                                                                                                    | Divers fi                                                                                                    | tres neuve                                         | nt être                                                                                                    | 900           |                                    |                                                                                                    |                                                                                                    |
| < Retour                                                                                                    | Détails de ma sélection >                                                                                                    | condition                                                                                                    | ns associée                                        | es au produit                                                                                              |               |                                    |                                                                                                    |                                                                                                    |
| → 48 offres<br>Filtrer les résu<br>Afficher toute<br>Fournisseur                                                                                                    | d'électricité trouvées :<br>ultats ><br>s les réductions nouveaux client<br>Produit                                                                                                    | proposé     → 48 offres d'élect <u>Filtrer les résultats</u> ~     Energie :     Avec conditions :     Tarif :               | t <b>ricité trouvé</b><br>verte<br>oui<br>prix fix | es :<br>non                                                                                                | e<br>us       | ditions ↑                          | Priz<br>annue                                                                                                    | Nouveaut<br>promotior<br>accordée<br>nouveaux                                                                                                    |
| <ul> <li>→ 48 offres</li> <li>Filtrer les résu</li> <li>Afficher toute</li> <li>Fournisseur</li> <li>MEGA</li> </ul>                                                                     | d'électricité trouvées :<br>ultats > s les réductions nouveaux client<br>Produit<br>MEGA Super Variable 1 an 🗹                                                                             | Proposé<br>→ 48 offres d'élect<br>Filtrer les résultats →<br>Energie :<br>Avec conditions :<br>Tarif :<br>Durée de contrat : | tricité trouvé                                     | es :<br>non ● sans importanc<br>e ○ prix variable ● to<br>〕 2 ans ○ 3 ans ● tou                            | e<br>us<br>s  | ditions ↑                          | Priz<br>annue                                                                                                    | Nouveaut<br>promotior<br>accordée<br>nouveaux                                                                                                    |
| <ul> <li>→ 48 offres</li> <li>Filtrer les résu</li> <li>Afficher toute</li> <li>Fournisseur</li> <li>MEGA</li> <li>Lampiris</li> </ul>                                                   | d'électricité trouvées :<br>ultats ><br>s les réductions nouveaux client<br>Produit<br>MEGA Super Variable 1 an<br>Lampiris TOP - 1, 2, 3 ans                                              | proposé → 48 offres d'élect Filtrer les résultats ∨ Energie : Avec conditions : Tarif : Durée de contrat :                   | tricité trouvé                                     | es :<br>non • sans importanc<br>e prix variable • to<br>2 ans 3 ans • tou<br>0 an(s)                       | e<br>us<br>s  | ditions ↑<br>D★★                   | Priz<br>annue<br>€ 767,10<br>€ 768,00<br>€ 893,33                                                                                         | Nouveau<br>promotior<br>accordée<br>nouveau<br>ix<br>el<br>16<br>16<br><u>prix</u><br>promo                                                                                                    |
| <ul> <li>48 offres</li> <li>Filtrer les résu</li> <li>Afficher toute</li> <li>Fournisseur</li> <li>MEGA</li> <li>Lampiris</li> <li>OCTA+</li> </ul>                                      | d'électricité trouvées :<br>ultats ><br>s les réductions nouveaux client<br>Produit<br>MEGA Super Variable 1 an<br>Lampiris TOP - 1, 2, 3 ans<br>Activ                                     | proposé → 48 offres d'élect Filtrer les résultats ∨ Energie : Avec conditions : Tarif : Durée de contrat :                   | tricité trouvé                                     | es :<br>non    sans importance<br>e prix variable    to<br>2 ans 3 ans    tou<br>0 an(s)<br>1 an(s)        | e<br>us<br>s  | ditions ↑<br><b>〕 * *</b>          | Priz<br>annue<br>€ 767,10<br>€ 768,00<br>€ 893,33<br>€ 773,55                                                                             | Nouveaut<br>promotior<br>accordée<br>nouveaux<br>ix<br>el<br>16<br>16<br>16<br>16<br>16<br>16<br>16                                                                                                    |
| <ul> <li>+ 48 offres</li> <li>Filtrer les résu</li> <li>Afficher toute</li> <li>Fournisseur</li> <li>MEGA</li> <li>Lampiris</li> <li>OCTA+</li> <li>ENGIE</li> <li>Electrabel</li> </ul> | d'électricité trouvées :<br>ultats ><br>s les réductions nouveaux client<br>Produit<br>MEGA Super Variable 1 an<br>Lampiris TOP - 1, 2, 3 ans<br>Activ<br>ENGIE Electrabel Easy Fixed<br>C | proposé → 48 offres d'élect Filtrer les résultats ~ Energie : Avec conditions : Tarif : Durée de contrat :                   | tricité trouvé                                     | es:<br>non • sans importance<br>e prix variable • to<br>2 ans 3 ans • tou<br>0 an(s)<br>1 an(s)<br>1 an(s) | e<br>us<br>s  | ditions ↑<br>] * *<br>• * *<br>* * | <ul> <li>Prizannue</li> <li>€ 767,10</li> <li>€ 768,00</li> <li>€ 893,33</li> <li>€ 777,53</li> <li>€ 777,11</li> <li>€ 933,53</li> </ul> | Nouveaut<br>promotior<br>accordée<br>nouveaux<br>ix<br>el<br>16<br>16<br>16<br>16<br>16<br>16<br>16<br>16<br>16<br>16<br>16<br>17<br>17<br>17<br>17<br>17<br>17<br>17<br>17<br>17<br>17<br>17<br>17<br>17 |

## **ETAPE 3 : MES RESULTATS**

Les offres sont classées par ordre croissant En grisé, l'offre de base, l'offre du fournisseur par défaut, celui qui a été désigné pour fournir de l'électricité (ou du gaz) aux consommateurs qui n'avaient pas encore fait de choix de fournisseur.

| Fournisseur         | Produit                                                | Type de<br>contrat | Durée du<br>contrat | % énergie<br>verte | Conditions ↑ | Prix<br>annuel       |                      |
|---------------------|--------------------------------------------------------|--------------------|---------------------|--------------------|--------------|----------------------|----------------------|
| MEGA                | MEGA Super Variable 1 an 🛛                             | variable           | 1 an(s)             | -                  | <b>•</b> * * | € 767,16             |                      |
| Lampiris            | Lampiris TOP - 1, 2, 3 ans 🛛                           | fixe               | 0 an(s)             | _                  |              | € 768,06<br>€ 893,33 | prix<br>promo        |
| OCTA+               | Activ 🛛                                                | variable           | 1 an(s)             |                    | <b>e * *</b> | € 773,55             |                      |
| Electrabel          | ENGIE Electrabel Easy Fixed                            | fixe               | 1 an(s)             |                    | **           | € 777,12<br>€ 933,54 | prix<br>promo        |
| Electrabel          | ENGIE Electrabel Easy Fixed - 100% Vert - 100% Belge 🛛 | fixe               | 1 an(s)             | _                  | *            | € 784,46<br>€ 945,77 | prix<br>promo        |
| ENGIE<br>Electrabel | ENGIE Electrabel Easy Indexed 🛛                        | variable           | 1 an(s)             |                    | **           | € 792,59<br>€ 955,31 | <u>prix</u><br>promo |
| Lampiris            | Lampiris Online - 1, 2, 3 ans 🛛                        | variable           | 0 an(s)             | -                  |              | € 796,41             |                      |
| MEGA                | MEGA Easy Variable 1 an 🛛                              | variable           | 1 an(s)             | -                  | **           | € 807,16             |                      |
| Essent              | Essent Variable Avance 1 an                            | variable           | 1 an(s)             | -                  | • *          | € 807,44             |                      |
| OCTA+               | Smart Variable 🛛                                       | variable           | 1 an(s)             |                    | ***          | € 809,84<br>€ 839,84 | prix<br>promo        |
| Lampiris            | Lampiris Tip - 1, 2, 3 ans 🛛                           | variable           | 0 an(s)             | _                  |              | € 814,19<br>€ 938,00 | prix<br>promo        |
| MEGA                | MEGA Super Fixe 1 an 🛛                                 | fixe               | 1 an(s)             | -                  | <b>0 * *</b> | € 815,43             |                      |
| 🗆 Luminus           | Luminus Basic Electricité 🛛                            | variable           | 0 an(s)             |                    | 🖸 🔍 Ӿ        | € 819,47             |                      |
| 🗆 Luminus           | Luminus Comfy Shine Electricité 🛛                      | fixe               | 0 an(s)             | -                  | *            | € 827,22             |                      |

De gauche à droite:

eurs de l'**énergie** 

Zone cliquable Fournisseur: nom du fournisseur **Produit**: nom commercial du produit renseigné par le fournisseur Type de Contrat: prix fixe ou variable % énergie verte : passer la souris sur cette réglette verte pour plus de détails **Conditions:** Grâce à des icônes, on indique les conditions liées à l'offre Prix annuel: évaluation du montant annuel de la facture sur base des consommations encodées ou choisies, et des dernièrs paramètres d'indexation connus.

Il est possible de classer les résultats par colonne.

## **ETAPE 3 : MES RESULTATS**

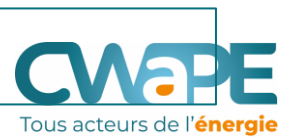

| ✓ OCTA+                                       | Safe Fixe                | fixe | 3 an(s) |   | ***              | € 861,21 prix<br>€ 891,21 promo |
|-----------------------------------------------|--------------------------|------|---------|---|------------------|---------------------------------|
| MEGA                                          | MEGA ZEN Fixe 3 ans      | fixe | 3 an(s) | _ | ***              | € 871,50                        |
| <ul> <li>ENGIE</li> <li>Electrabel</li> </ul> | ENGIE Electrabel Easy3 🗵 | fixe | 3 an(s) |   | **               | € 875,13                        |
| ENGIE<br>Electrabel                           | ENGIE Drive              | fixe | 3 an(s) | - | **               | € 875,57                        |
|                                               | COCITER Fixe 3 ans       | fixe | 3 an(s) | _ | ₩ <mark>米</mark> | € 915,54 prix<br>€ 927,54 promo |
| Essent                                        | Essent Fixe Vert 3 ans 🛛 | fixe | 3 an(s) | - |                  | € 965,87                        |
| C ENGIE<br>Electrabel                         | ENGIE Electrabel Up 🖸    | fixe | 4 an(s) | - | **               | € 1084,02                       |

*Tous les prix affichés sont tva comprise (21%)* 

生 Télécharger : 🛽 PDF | 🖸 CSV

Produit applicable aux clients n'ayant pas signé de contrat de fourniture (cas de la fourniture de substitution ou de la fourniture par défaut).

#### A noter :

- Tous les montants sont TVA comprise. A l'inverse du CREG Scan, ici les montants comprennent l'ensemble des éléments de la facture et la TVA.
- L'ensemble des résultats est téléchargeable en version PDF ou CSV
- L'utilisateur peut sélectionner MAXIMUM 3 offres par énergie et obtiendra à la page suivante le détail de ces offres.

## **ETAPE 3 : MES RESULTATS**

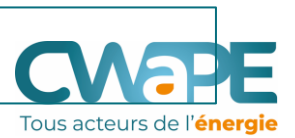

| 1 an(s) | *         | € 1235,42                                             |
|---------|-----------|-------------------------------------------------------|
| 1 an(s) | D * * *   | € 1247,90                                             |
| 1 an(s) | La redeva | ance fixe est facturée par année entamée<br>€ 1282,90 |
|         | ** **     |                                                       |

Chaque icône dans la liste des résultats est dynamique, en passant la souris on peut découvrir la condition associée au produit. En-dessous des résultats une liste NON EXHAUSTIVE des conditions. C'est dans les détails de l'offre sélectionnée que l'on retrouve l'ensemble des conditions.

- Obligation de domiciliation ou Zoomit
- Condition spécifique du fournisseur
- Obligation de gérer ses factures en ligne
- Souscription à un contrat en ligne
- M Obligation de souscrire une action dans une société (coopérative)

### **ETAPE 4: DETAILS**

| 1. Mon profil                                                                                                    | 2. Ma consommation                                                                                                    | 3. Mes résultats | 4                                                                                                    | 4. Détails                                                                                                    |                                                                                                    |                     |
|----------------------------------------------------------------------------------------------------|----------------------------------------------------------------------------------------------------|------------------|----------------------------------------------------------------------------------------------------|----------------------------------------------------------------------------------------------------|----------------------------------------------------------------------------------------------------|---------------------|
| Mon profil de consomr<br>Je suis un :<br>Mon compteur :<br>Consommation électricité heur<br>Consommation électricité heur | mation d'électricité<br>es pleines (kWh) :<br>es creuses (kWh) :                                                                                                    |                  |                                                                                                    | client r<br>Compt<br>1600<br>1900                                                                                                    | ésidentiel<br>eur bi-horaire                                                                                                    |                     |
|                                                                                                    | Safe Fixe                                                                                                    |                  |                                                                                                    | ENGIE Electrabel                                                                                                    | Easy3                                                                                                    | ENGIE Electrabel Up |
| Fournisseur                                                                                                    | OCTA+                                                                                                    |                  |                                                                                                    | ENGIE Electrabel                                                                                                    |                                                                                                    | ENGIE Electrabel    |
| Produit                                                                                                    | Safe Fixe                                                                                                    |                  |                                                                                                    | ENGIE Electrabel Ea                                                                                                    | sy3 🛛                                                                                                    | ENGIE Electrabel Up |
| Type de contrat                                                                                                    | fixe                                                                                                    |                  |                                                                                                    | fixe                                                                                                    |                                                                                                    | fixe                |
| Formule de la variabilité                                                                                                 |                                                                                                    |                  |                                                                                                    |                                                                                                    |                                                                                                    |                     |
| % énergie verte                                                                                                    | 0                                                                                                    |                  | 0                                                                                                    |                                                                                                    | 100                                                                                                    |                     |
| Durée du contrat                                                                                                    | 3 an(s)                                                                                                    |                  | 3 an(s)                                                                                                    |                                                                                                    | 4 an(s)                                                                                                    |                     |
| Date limite de début de<br>contrat                                                                                        | 05-03-2020                                                                                                    |                  |                                                                                                    | 05-03-2020                                                                                                    |                                                                                                    | 05-03-2020          |
| Conditions                                                                                                    | <ol> <li>1) Redevance fixe facturée intégralement la première année, ensuite, redevance<br/>fixe facturée au prorata du nombre de jours approvisionnés</li> <li>2) Option électricité 100% vert et 100% belge - 0,25 c€/kWh (TVAC)</li> <li>3) Produit all-in. Plus de renseignements sur le site web du fournisseur.</li> </ol> |                  | <ol> <li>Redevance fixe facturée au<br/>prorata du nombre de jours livrés.</li> <li>Vous avez la possibilité de<br/>souscrire à l'option "100% vert –<br/>100% belge" qui vous certifie une<br/>énergie 100% verte d'origine belge<br/>lors de la conclusion de votre<br/>contrat. Voir conditions sur notre<br/>site Web.</li> </ol> |                                                                                                    | <ol> <li>1) Redevance fixe facturée au<br/>prorata du nombre de jours<br/>livrés.</li> <li>2) UP, le pack qui inclut<br/>l'énergie verte, la technologie<br/>boxx et un service de<br/>réparation.</li> </ol> |                     |
| Prix moyen (Prix<br>total/consommation totale)                                                                            | c€/kWh 24,61                                                                                                    |                  | c€/kWh 25,00                                                                                                    |                                                                                                    | c€/kWh 30,97                                                                                                    |                     |
| Services supplémentaires<br>payants                                                                                       |                                                                                                    |                  |                                                                                                    | Vous pouvez souscr<br>un de ces 3 services<br>Heating (6,25€/mois<br>Assistance (7,75€/m<br>Assistance+ (9,00€/n<br>plus d'informations<br>conditions sur notro | ire en option à<br>payants :<br>;), Home<br>iois) ou Home<br>mois). Pour<br>, voir<br>e site Web.                                                                                                    |                     |

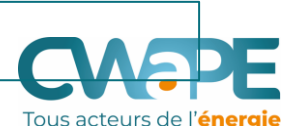

La page détails présente :

- La date limite de début du contrat (le mois courant)
- Les conditions sont ici bien détaillées.
- Le prix moyen (prix unitaire, en c€/kWh
- Les éventuels services supplémentaires payants
- La redevance fixe annuelle (être attentif à ce montant !)
- Le prix pour la consommation d'énergie (varie d'un fournisseur à l'autre)
- La contribution énergie verte (varie d'un fournisseur à l'autre)
- Le prix total annuel exprimant en détails les réductions, leurs conditions d'application et la validité.
- Le prix mensuel (une évaluation de ce que pourrait être l'acompte mensuel)

### **ETAPE 4: DETAILS**

| Coûts mensuels des services<br>supplémentaires |                                                                                                    |          |           |  |  |  |
|------------------------------------------------|----------------------------------------------------------------------------------------------------|----------|-----------|--|--|--|
| Redevance fixe annuelle (1)                    | € 75,00                                                                                                    | € 54,49  | € 245,90  |  |  |  |
| Consommation heures pleines (2)                | € 99,26                                                                                                    | € 116,84 | € 123,21  |  |  |  |
| Consommation heures<br>creuses (3)             | € 100,71                                                                                                    | € 90,81  | € 101,91  |  |  |  |
| Contribution énergie verte<br>(4)              | € 118,65                                                                                                    | € 115,40 | € 115,40  |  |  |  |
| Distribution (5)                               | € 330,03                                                                                                    | € 330,03 | € 330,03  |  |  |  |
| Transport (6)                                  | € 145,65                                                                                                    | € 145,65 | € 145,65  |  |  |  |
| Taxes (7)                                      | € 21,91                                                                                                    | € 21,91  | € 21,91   |  |  |  |
| Prix total annuel (total de 1 à<br>7)          | € 861,21<br><del>€ 891,21</del>                                                                                                    | € 875,13 | € 1084,02 |  |  |  |
|                                                | Prix promotionnel calculé sur base des réductions suivantes :                                                                                                    |          |           |  |  |  |
|                                                | - € 30,00 : Promo uniquement valable pour les nouveaux clients qui concluent un contrat pour la fourniture d'électricité et/ou de gaz naturel. La promo, valable sur nos tarifs Smart et Safe, est une ristourne fixe qui sera attribuée sous la forme d'une note de crédit à la date du premier anniversaire du contrat, soit 12 mois après la première date de livraison en gaz et/ou en électricité. Cette ristourne fixe sera attribuée à condition qu'il n'y a pas eu de factures impayées et/ou expirées. L'offre est non cumulable avec d'auters réductions, actions et/ou promotions et est non échangeable contre de l'argent. |          |           |  |  |  |
|                                                | Valable du <b>05-03-2020</b> au <b>06-04-2020</b>                                                                                                    |          |           |  |  |  |
|                                                | Conditions :<br>1. Uniquement pour un nouveau client                                                                                                    |          |           |  |  |  |
| Prix mensuel (Prix total<br>annuel/12)         | €71,77<br><del>€74,27</del>                                                                                                    | € 72,93  | € 90,34   |  |  |  |

Tous les prix affichés sont tva comprise (21%)

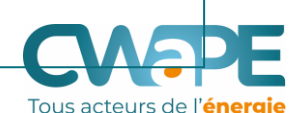

La page détails présente :

- La date limite de début du contrat (le mois courant)
- Les conditions sont ici bien détaillées.
- Le prix moyen (prix unitaire, en c€/kWh
- Les éventuels services supplémentaires payants
- La redevance fixe annuelle (être attentif à ce montant ! )
- Le prix pour la consommation d'énergie (varie d'un fournisseur à l'autre)
- La contribution énergie verte (varie d'un fournisseur à l'autre)
- Le prix total annuel exprimant en détails les réductions, leurs conditions d'application et la validité.
- Le prix mensuel (une évaluation de ce que pourrait être l'acompte mensuel)

🗄 Télécharger : 🗅 PDF | 🗈 CSV